# Submitting for Mileage Reimbursement in Mason Finance Gateway

### For the Office of Teacher Preparation

Prior to submitting for mileage reimbursement, ensure that the <u>Mandatory Mason</u> <u>Finance Gateway Basic Navigation Training</u> through Mason Leaps has been completed.

Begin on George Mason University Fiscal Service website for Mason Finance Gateway

Use the Quick Links log in for Mason Finance Gateway (MFG)

#### **Mason Finance Gateway**

HOME / MASON FINANCE GATEWAY

The Mason Finance Gateway (MFG), powered by Chrome River, is George Mason University's expense management system.

## Training Requirement for Mason Finance Gateway System Access

All employees (expense owner, payee, delegates, and approvers) are required to complete the Mason Finance Gateway (MFG) Navigation training before receiving access. This 30-minute online training provides users with an understanding of how to navigate the new system. To access the training go to <u>https://masonleaps.gmu.edu/</u> and login with your NetID and password. Locate the training under the "Required Training" tab. Or use the following direct link to access the training in MasonLEAPS (active employees):

Mandatory Mason Finance Gateway Basic Navigation Training

All active Employees – GRAs, GTAs, faculty, and staff (classified, and nonstudent wage) – will have access to the MFG and upon completion of the training, are able to utilize the system but must first complete the required training to submitting allocations, requesting or approving reimbursement for business expenses. Please allow 2 business days for full access. Please note: You will not receive an email. You should be able to log-in using your Mason credentials 2-busness days after completing the training in MasonLEAPS.

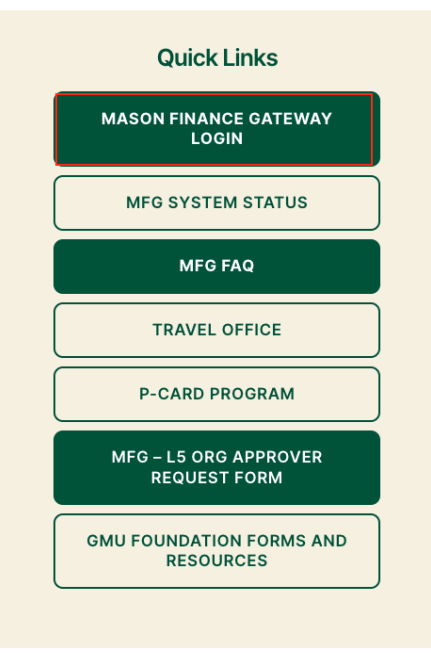

On the home page of MFG, select the + Create button

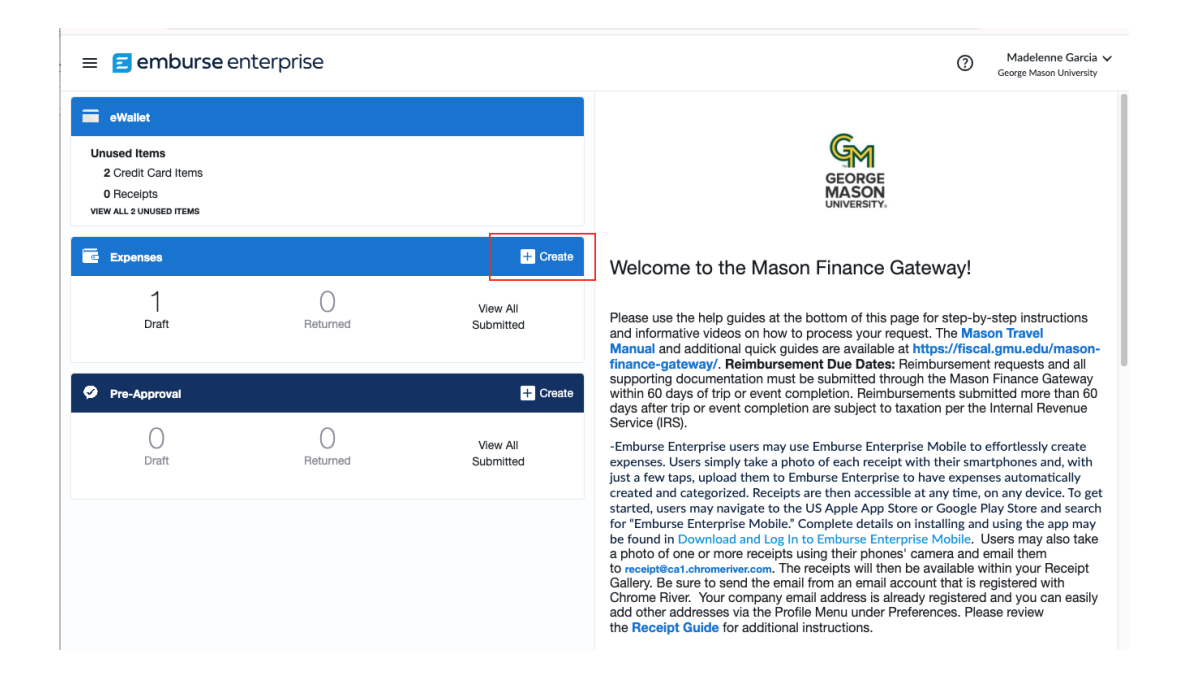

An expense report draft will display, enter in the prompted information. Please see below.

| emburse enterprise                                                                                                  |       |                                         | 0                                      | Madelenne Garcia 🗸<br>George Mason University |
|----------------------------------------------------------------------------------------------------|-------|-----------------------------------------|----------------------------------------|-----------------------------------------------|
| C Expenses For<br>Madelenne Garcia                                                                                  | = ⊕   |                                         |                                        | Cancel Save                                   |
| O Comments     O Attachments                                                                                        | (i)   | Expenses For                            | Madelenne Garcia                       |                                               |
| DATE EXPENSE SPENT PAY ME                                                                                           |       | Import from Pre-Approval<br>Optional    | IMPORT PRE-APPROVAL                    |                                               |
|                                                                                                    |       | Report Name                             |                                        |                                               |
|                                                                                                    |       | Suggested Format: Month/Year a          | and Event, Destination or Expense name | 9                                             |
|                                                                                                    |       | Start Date                              |                                        |                                               |
|                                                                                                    |       | End Date                                |                                        |                                               |
| You have not added any expenses. Click Add Expense below or dra-<br>and drop items from the eWallet to get started. | g     | Employment Status/Payee                 | Employee -                             |                                               |
| E Add Expense                                                                                                    |       | Reason for Expense                      | Select 💌                               |                                               |
|                                                                                                    |       | Country<br>Optional                     | Select                                 |                                               |
|                                                                                                    |       | Destination<br>Optional                 |                                        |                                               |
|                                                                                                    |       | Business Purpose<br>Details/Explanation |                                        |                                               |
|                                                                                                    |       |                                         |                                        |                                               |
| Expense Report Total Pay Me Amount 0.00 USD                                                                         | ubmit |                                         |                                        |                                               |

| ≡ E emburse enterprise                                                                                              | ⑦ Madelenne García ∽<br>George Mason University                     |
|----------------------------------------------------------------------------------------------------|---------------------------------------------------------------------|
| ← Expenses For<br>Madelenne Garcia =                                                                                | Cancel Save                                                         |
| M19699 Univ Sup M. Garcia April 2025                                                                                | Expenses For Madelenne Garcia                                       |
| DATE EXPENSE SPENT PAY ME 🖉 📮 🛦                                                                                     | Import from Pre-Approval IMPORT PRE-APPROVAL                        |
|                                                                                                    | Report Name M19699 Univ Sup M. Garcia April 2025                    |
|                                                                                                    | Suggested Format: Month/Year and Event, Destination or Expense name |
|                                                                                                    | Start Date 04/01/2025                                               |
|                                                                                                    | End Date 04/30/2025                                                 |
| You have not added any expenses. Click Add Expense below or drag<br>and drop items from the eWallet to get started. | Employment Status/Payee Employee -                                  |
| Add Expense                                                                                                    | Reason for Expense Employee Travel - Do 🔻                           |
|                                                                                                    | Country United States                                               |
|                                                                                                    | Destination Schools in Northern Virginia                            |
|                                                                                                    | Business Purpose<br>Details/Explanation                             |
|                                                                                                    |                                                                     |
|                                                                                                    |                                                                     |
| Expense Report Total Pay Me Amount O.00 USD                                                                         |                                                                     |

When the information is entered, click the **Save** button. A new page will populate to add your travel.

#### Select Add Expenses and Ground Transportation.

| E emburse enterprise                                                                                  |                    |                                                                                    |     | Madelenne Garcia     George Mason University |
|----------------------------------------------------------------------------------------------------|--------------------|------------------------------------------------------------------------------------|-----|----------------------------------------------|
| Expenses For<br>Madelenne Garcia                                                                      |                    | Add<br>Expenses                                                                    | ¥ 🚗 | <b># #</b> ¶1                                |
| M19699 Univ Sup M. Garcia April 2025                                                                  | (i)                | Create New                                                                         |     |                                              |
| DATE EXPENSE SPENT                                                                                    | PAY ME 🖉 🗖 🛦       | eWallet<br>All<br>Trips<br>Cash Advance<br>• Credit Card<br>Offline<br>Recycle Bin |     |                                              |
| You have not added any expenses. Click Add Expense t<br>and drop items from the eWallet to get starte | olow or drag<br>d. | eReceipts<br>Receipt Gallery                                                       |     |                                              |
| xpense Report Total Pay Me Amount<br>10044481799 <b>0.00</b> USD                                      | Submit             |                                                                                    |     |                                              |

| ≡ <b>E emburse</b> enterprise                                                                                       |                                                          |   |                         | ⑦ Mad<br>George | delenne Garcia 🗸         |
|----------------------------------------------------------------------------------------------------|----------------------------------------------------------|---|-------------------------|-----------------|--------------------------|
| ← Expenses For<br>Madelenne Garcia = ⊕                                                                              | Add<br>Expenses                                          | Ę | <b>⇔</b>                |                 | ¥ <b>1</b> 1             |
| M19699 Univ Sup M. Garcia April 2025                                                                                | Create New                                               |   | GROUND<br>RANSPORTATION |                 | MEALS /<br>ENTERTAINMENT |
| DATE EXPENSE SPENT PAY ME 🖉 🗖 🛦                                                                                     | eWallet<br>All<br>Trips<br>Cash Advance<br>• Credit Card |   | AR RENTAL FUEL          | MILEAGE         | PARKING / TOLLS          |
| You have not added any expenses. Click Add Expense below or drag<br>and drop items from the eWallet to get started. | Recycle Bin<br>eReceipts<br>Receipt Gallery              |   | REGISTRATION            | DUES, FRES      | MISCELANEOUS             |
| Expense Report Total Pay Me Amount Submit                                                                           |                                                          |   |                         |                 |                          |

An option page will populate, select Mileage.

The screen for Mileage will populate. Enter the date of travel for the University Supervisor work, and then click **Calculate Mileage**.

Keep the Mileage Rates in IRS Rate.

| Cancel       Example         M19699 Univ Sup M. Garcia April 2025       Image: Converse in the second second |
|----------------------------------------------------------------------------------------------------|
| M19699 Univ Sup M. Garcia April 2025 COMMENTS COMMENTS CATE DATE EXPENSE SPENT NY ME C A  Date Date Od/03/2025 Date Od/03/2025 Date Date Date Date Date Date Date Date                                                                                                    |
| DATE EXPENSE SPENT DAYME @ A Date 04/03/2025 D Spent 0.00 D USD Mileage Rates IRS Rate  Rutineer Burgerse Ubbarribu Scherologica to CEMD students in interrebutes                                                                                                    |
| Spent 0.00 III USD<br>Mileage Rates IRS Rate -                                                                                                    |
| Mileage Rates IRS Rate -                                                                                                    |
| Business Burgase Liniversity Supervisor to CEUD students in interreting                                                                                                    |
| dusiness Fut juse University supervisor to CERD students in memorys                                                                                                    |
| You have not added any expenses. Click Add Expense below or drag<br>and drop items from the eWallet to get started.<br>Add Expense Description                                                                                                    |
| Please list the departure, destination, and return address when Calculating Mileage.                                                                                                    |
| Pate 0.7                                                                                                    |
| Miles 0.00 🛱 Calculate Mileage 🕕                                                                                                    |
| Commute Deduction None                                                                                                    |
| Expense Report Total Pay Me Amount Submit Submit Enter your GMUF Project Number (6 Digits):<br>010044481799 0.00 USD                                                                                                    |

Enter in your home address, the school's address, and click **Add Destination**, to enter your home returning address.

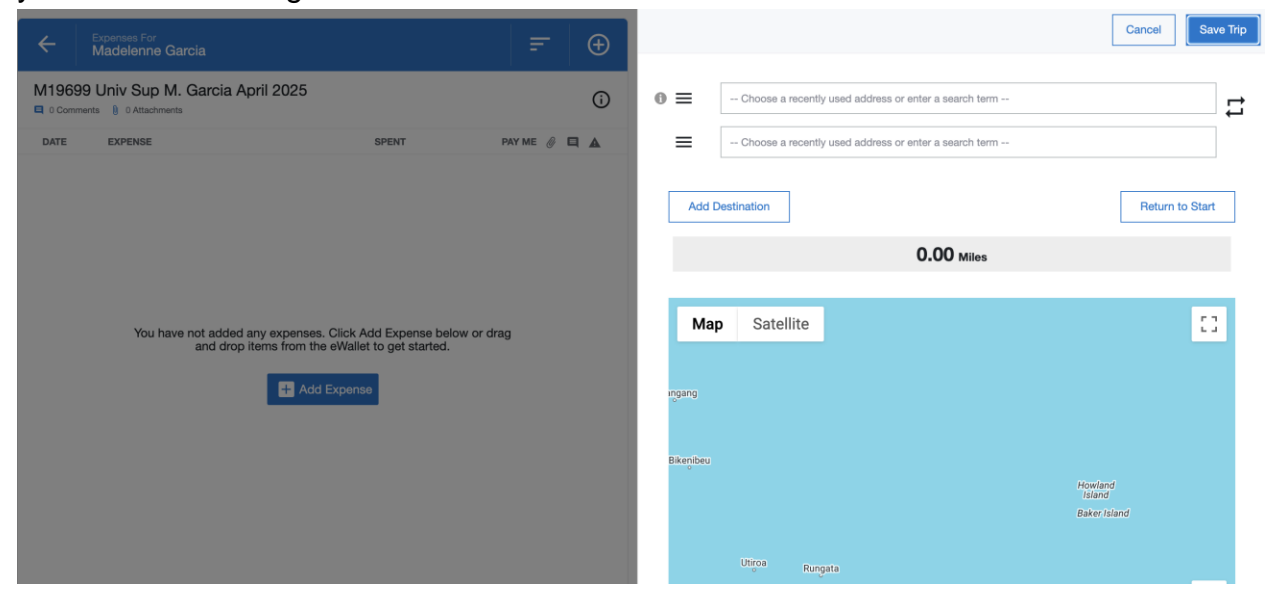

Click Save Trip to continue the expense report.

| Expenses For<br>Madelenne Gard | ia                                                               |                                              | =          | Ð        |       | Cancel                                                       | Save Trip |
|--------------------------------|------------------------------------------------------------------|----------------------------------------------|------------|----------|-------|--------------------------------------------------------------|-----------|
| M19699 Univ Sup M. C           | Garcia April 2025                                                |                                              |            | G        | 0 ≡   | 4400 University Drive, Fairfax, VA, USA                      | •         |
| DATE EXPENSE                   |                                                                  | SPENT                                        | РАУ МЕ 🦉 🗖 | <b>A</b> | =     | Park View High School, West Laurel Avenue, Sterling, VA, USA | •         |
|                                |                                                                  |                                              |            |          | =     | 4400 University Drive, Fairfax, VA, USA                      | •         |
|                                |                                                                  |                                              |            |          | Add   | Destination                                                  | to Start  |
| You have n                     | not added any expenses. Click a<br>and drop items from the eWall | Add Expense below or o<br>et to get started. | irag       |          |       | 44.92 Miles                                                  |           |
|                                | + Add Expen                                                      | se                                           |            |          | Ма    | ap Satellite " CASCADES                                      | []        |
|                                |                                                                  |                                              |            |          | 2     | Dulies II B<br>Center<br>Stealing<br>(7 (193)—Great Falls    | lac       |
|                                |                                                                  |                                              |            |          |       | Brambleton Herndon                                           |           |
|                                |                                                                  |                                              |            |          | Lenah | Arcola 267                                                   | 193       |
| Expense Report<br>010044481799 | Total Pay Me Amount<br>0.00 USD                                  |                                              | Submit     |          | Sto   | one Ridge [30] (28) (28)                                     | McLean    |

George Mason University

Once back in the expense report, on the Commute Deduction line, click **None** to load the drop down and select **Distance.** Enter 25.00 on the line.

|                                                                                                    |                                                                                                    |                                                                                                    |                                                                                                    |                                                                                    | ,                       |
|----------------------------------------------------------------------------------------------------|----------------------------------------------------------------------------------------------------|----------------------------------------------------------------------------------------------------|----------------------------------------------------------------------------------------------------|------------------------------------------------------------------------------------|-------------------------|
| <b>=</b> ⊕                                                                                                    |                                                                                                    |                                                                                                    |                                                                                                    |                                                                                    | Cancel Save             |
| 0                                                                                                    | Please list the departure, destina                                                                                                    | tion, and return address                                                                                                    | when Calc                                                                                                  | ulating Mileage                                                                    | е.                      |
|                                                                                                    | Rate                                                                                                    | 0.7                                                                                                    |                                                                                                    |                                                                                    |                         |
|                                                                                                    | Miles                                                                                                    | 44.92                                                                                                    | 🛱 Calc                                                                                                    | ulate Mileage                                                                      | 0                       |
|                                                                                                    | Commute Deduction                                                                                                    |                                                                                                    | None                                                                                                    |                                                                                    |                         |
| r drag                                                                                                    | Enter your GMUF Project<br>Number (6 Digits):                                                                                                    |                                                                                                    |                                                                                                    |                                                                                    |                         |
|                                                                                                    | If applicable, type the Activity Co<br>As you type, a drop down list of                                                                                                    | ode and Location you we matching items will be o                                                                                                    | ould like to a<br>displayed fo                                                                             | search for in th<br>r selection.                                                   | e allocation box below. |
|                                                                                                    | Activity<br>Optional                                                                                                    | Select                                                                                                    |                                                                                                    |                                                                                    |                         |
|                                                                                                    | Location<br>Optional                                                                                                    | Select                                                                                                    |                                                                                                    |                                                                                    |                         |
|                                                                                                    | Please type the FUND/ORG you<br>down list of matching items will I                                                                                                    | would like to search for<br>be displayed for selection                                                                                                    | in the alloc<br>n                                                                                          | ation box below                                                                    | w. As you type, a drop  |
| Submit                                                                                                    | Allocation                                                                                                    |                                                                                                    |                                                                                                    |                                                                                    |                         |
|                                                                                                    |                                                                                                    |                                                                                                    |                                                                                                    |                                                                                    |                         |
|                                                                                                    |                                                                                                    |                                                                                                    |                                                                                                    |                                                                                    | George Mason University |
| <b>₽</b> ⊕                                                                                                    |                                                                                                    |                                                                                                    |                                                                                                    |                                                                                    | Cancel Save             |
| F (+)                                                                                                    | Please list the departure, destinat                                                                                                    | ion, and return address v                                                                                                    | when Calcul                                                                                                | ating Mileage.                                                                     | Cancel Save             |
|                                                                                                    | Please list the departure, destinat                                                                                                    | ion, and return address v<br>0.7                                                                                                    | when Calcul                                                                                                | ating Mileage.                                                                     | Cancel Save             |
| =                                                                                                    | Please list the departure, destinat<br>Rate<br>Miles                                                                                                    | ion, and return address v<br>0.7<br>44.92                                                                                                    | when Calcul                                                                                                | ating Mileage.                                                                     | Cancel Save             |
| ₽                                                                                                    | Please list the departure, destination<br>Rate // Miles // Commute Deduction                                                                                                    | ion, and return address v<br>0.7<br>44.92                                                                                                    | when Calcul<br>Calcul                                                                                      | ating Mileage.                                                                     | Cancel Save             |
| E ⊕                                                                                                    | Please list the departure, destination         Rate         Miles         Commute Deduction         Enter your GMUF Project<br>Number (6 Digits):         Optional                                                                                                    | ion, and return address v<br>0.7<br>44.92                                                                                                    | vhen Calcul<br>Calcul<br>None<br>Distance<br>Amount                                                        | ating Mileage.                                                                     | Cancel Save             |
| E DE CONTRACTOR O CONTRACTOR O | Please list the departure, destination         Rate         Miles         Commute Deduction         Enter your GMUF Project<br>Number (6 Digits):<br>Optional         If applicable, type the Activity Coor<br>As you type, a drop down list of methods                                                                                                    | ion, and return address v<br>0.7<br>44.92<br>de and Location you wou<br>natching items will be dis                                                                                 | Amount viplayed for s                                                                                      | ating Mileage <b>()</b><br>ate Mileage <b>()</b><br>arch for in the a<br>election. | Cancel Save             |
| E ⊕                                                                                                    | Please list the departure, destination         Rate         Miles         Commute Deduction         Enter your GMUF Project Number (6 Digits):         Optional         If applicable, type the Activity Coord As you type, a drop down list of mage.         Activity Optional                                                                                                    | ion, and return address v<br>0.7<br>44.92<br>de and Location you wou<br>natching items will be dis<br>Select                                                                       | when Calcul<br>Calcul<br>None<br>Distance<br>Amount                                                        | ating Mileage.                                                                     | Cancel Save             |
| E D                                                                                                    | Please list the departure, destination         Rate         Miles         Commute Deduction         Enter your GMUF Project<br>Number (6 Digits):<br>Optional         If applicable, type the Activity Coor<br>As you type, a drop down list of m         Activity<br>Optional         Location<br>Optional                                                                                                    | ion, and return address v<br>0.7<br>44.92<br>de and Location you wou<br>natching items will be dis<br>Select<br>Select                                                             | when Calcul<br>Calcul<br>None<br>Distance<br>Amount<br>Id like to se<br>splayed for s                      | ating Mileage                                                                      | Cancel Save             |
| E ⊕<br>()<br>PAY ME @ ■ ▲                                                                                                    | Please list the departure, destination         Rate         Miles         Miles         Commute Deduction         Enter your GMUF Project<br>Number (6 Digits):<br>Optional         If applicable, type the Activity Cool<br>As you type, a drop down list of median         Activity<br>Optional         Location<br>Optional         Please type the FUND/ORG you v<br>down list of matching items will be               | ion, and return address v<br>0.7<br>44.92<br>de and Location you wou<br>natching items will be dis<br>Select<br>Select<br>vould like to search for ir<br>e displayed for selection | when Calcul<br>Calcul<br>Calcul<br>None<br>Distance<br>Amount<br>Amount<br>Uld like to se<br>splayed for s | ating Mileage. ate Mileage                                                         | Cancel Save             |
| E D                                                                                                    | Please list the departure, destination         Rate         Miles         Miles         Commute Deduction         Enter your GMUF Project<br>Number (6 Digits):<br>Optional         If applicable, type the Activity Coor<br>As you type, a drop down list of m         Activity<br>Optional         Location<br>Optional         Please type the FUND/ORG you v<br>down list of matching items will be         Allocation | ion, and return address v<br>0.7<br>44.92<br>44.92<br>44.92<br>44.92<br>44.92<br>••••••••••••••••••••••••••••••••••••                                                              | when Calcul<br>Calcul<br>None<br>Distance<br>Amount<br>ald like to se<br>played for s                      | ating Mileage.  ate Mileage  arch for in the a election.  on box below.            | Cancel Save             |

|            |                                                             | George Mason Oniversity                                                                                                    |
|------------|-------------------------------------------------------------|----------------------------------------------------------------------------------------------------|
| <b>=</b> ⊕ |                                                             | Cancel Save                                                                                                    |
| Ô          | Please list the departure, d                                | estination, and return address when Calculating Mileage.                                                                                    |
|            | Rate                                                        | 0.7                                                                                                    |
|            | Miles                                                       | 44.92 🛱 Calculate Mileage 🚯                                                                                                    |
|            | Commute Deduction                                           | 25.00 Distance                                                                                                    |
| drag       | Enter your GMUF Project<br>Number (6 Digits):               |                                                                                                    |
|            | If applicable, type the Activ<br>As you type, a drop down I | vity Code and Location you would like to search for in the allocation box below.<br>list of matching items will be displayed for selection. |
|            | Activity<br>Optional                                        | Select                                                                                                    |
|            | Location<br>Optional                                        | Select                                                                                                    |
|            | Please type the FUND/OR<br>down list of matching items      | $\hat{\mathbf{G}}$ you would like to search for in the allocation box below. As you type, a drop s will be displayed for selection          |
|            | Allocation                                                  |                                                                                                    |
| Submit     |                                                             |                                                                                                    |

Continue to the **Allocation**, to enter the Office of Teacher Preparation's allocation code:

10111-M19699-10100 University E and G / Office of Teacher Preparation University E

| = +          |                                                                 |                                                                   | Cancel                             | Save        |
|--------------|-----------------------------------------------------------------|-------------------------------------------------------------------|------------------------------------|-------------|
| Ġ            | Optional                                                        | Select                                                            |                                    |             |
|              | Location<br>Optional                                            | Select                                                            |                                    |             |
|              | Please type the FUND/ORG you down list of matching items will b | would like to search for in the<br>be displayed for selection     | allocation box below. As you type, | a drop      |
|              | Allocation                                                      |                                                                   |                                    |             |
|              | 10111-M19699-10100 Universi                                     | y E and G / Office of Teacher                                     | Preparation University E and G / O | ffice of Te |
| r drag       | ① 10111-M19699-10100 Univ<br>University E and G / Office of     | ersity E and G / Office of Tea<br>f Teacher Preparation / Instruc | tion for Credit                    |             |
|              | Attachments (0)                                                 |                                                                   |                                    |             |
|              | Drag                                                            | image here to upload Add                                          | Attachments -                      |             |
|              |                                                                 |                                                                   |                                    |             |
|              |                                                                 |                                                                   |                                    |             |
| and G Submit |                                                                 |                                                                   |                                    |             |

|              |                                                                  |                                                                                         | George Mason University             |
|--------------|------------------------------------------------------------------|-----------------------------------------------------------------------------------------|-------------------------------------|
| <i>=</i> ⊕   |                                                                  |                                                                                         | Cancel Save                         |
|              | Optional                                                         | Select                                                                                  |                                     |
|              | Location<br>Optional                                             | Select                                                                                  |                                     |
|              | Please type the FUND/ORG you<br>down list of matching items will | would like to search for in the allocation be displayed for selection                   | box below. As you type, a drop      |
|              | Allocation                                                       |                                                                                         |                                     |
|              | 10111-M19699-10100 Univers                                       | ity E and G / Office of Teacher Preparation                                             | n University E and G / Office of Te |
| r drag       | ① 10111-M19699-10100 Uni<br>University E and G / Office          | versity E and G / Office of Teacher Prep<br>of Teacher Preparation / Instruction for Cr | aration<br>edit                     |
|              | Attachments (0)                                                  |                                                                                         |                                     |
|              | Drag                                                             | g image here to upload Add Attachme                                                     | ents 👻                              |
| Submit       |                                                                  |                                                                                         |                                     |
|              |                                                                  |                                                                                         | George Mason University             |
| <b>=</b>     |                                                                  |                                                                                         | Cancel                              |
| (i)          | 3 Mileage                                                        |                                                                                         |                                     |
| РАУ МЕ 🖉 🗖 🛦 | Date                                                             | 04/03/2025                                                                              |                                     |
|              | Spent                                                            | 13.94 🖬 USD                                                                             |                                     |
| - dece       | Mileage Rates                                                    | IRS Rate 👻                                                                              |                                     |
| uray         | Business Purpose                                                 | University Supervisor to CEHD student                                                   | s in internships                    |

From:: 4400 University Drive, Fairfax, VA, USA

To:: 4400 University Drive, Fairfax, VA, USA

0.7

Please list the departure, destination, and return address when Calculating Mileage.

To:: Park View High School, West Laurel Avenue, Sterling, VA, USA

Description

Rate

When the trip is fully entered and allocated, saved the Mileage report.

Add additional Mileage expenses as needed to the expense report. Once the University Supervisor Trips are saved, submit the report for approval.

| Expenses For<br>Madelenne Gard     | cia                 | - ⊕          | Images                                                                                                    | Edit Delete                                                                                                    |
|------------------------------------|---------------------|--------------|----------------------------------------------------------------------------------------------------|----------------------------------------------------------------------------------------------------|
| M19699 Univ Sup M. C               | Garcia April 2025   | ()           | S Mileage                                                                                                    |                                                                                                    |
| DATE EXPENSE                       | SPENT               | PAY ME 🖉 🗖 🛦 | Dute                                                                                                    |                                                                                                    |
| Thu Mileage Mileage                | 13.94<br>USD        | 13.94 🖉 🗸    | Date                                                                                                    | 04/03/2025                                                                                                    |
|                                    |                     |              | Spent                                                                                                    | 13.94 USD                                                                                                    |
|                                    |                     |              | Mileage Rates                                                                                                    | IRS Rate                                                                                                    |
|                                    |                     |              | Business Purpose                                                                                                    | University Supervisor to CEHD students in internships                                                                                                    |
|                                    |                     |              | Description                                                                                                    | From:: 4400 University Drive, Fairfax, VA, USA<br>To:: Park View High School, West Laurel Avenue, Sterling, VA, USA<br>To:: 4400 University Drive, Fairfax, VA, USA                                                                                                    |
|                                    |                     |              | Rate                                                                                                    | 0.7                                                                                                    |
|                                    |                     |              | Miles                                                                                                    | 44.92                                                                                                    |
| Expense Report                     | Total Pay Me Amount | Submit       |                                                                                                    |                                                                                                    |
| C Expenses For<br>Madelenne Garcia |                     | <b>≓</b> ⊕   | Submit Confirmation                                                                                                    | tify that I have read understand, and compiled with all university policies                                                                                                    |
| M19699 Univ Sup M. Gal             | rcia April 2025     | Ū            | The expenses listed on this reimb<br>for the Commonwealth of Virginia<br>These expenses have not been pr<br>George Mason University for reim | thy that I have read, understood, and complete with an university policies.<br>unsernent or P-Card Transactions were incurred by me on official business<br>and include only such expenses as were necessary to conduct business.<br>reviously claimed nor will they be presented to an organization other than<br>bursement. |
| DATE EXPENSE                       | SPENT               | PAY ME 🧳 🗖 🛦 |                                                                                                    |                                                                                                    |
| Thu<br>04/03/2025 Of Mileage       | 13.94<br>USD        | 13.94 🖉 🗸    | PDF -                                                                                                    | Cancel Pre-Approval Submit                                                                                                    |
|                                    |                     |              | M19699 Univ Sup M. G                                                                                                    | arcia April 2025                                                                                                    |
|                                    |                     |              | Report Owner                                                                                                    | Madelenne Garcia                                                                                                    |
|                                    |                     |              | Expense Report ID                                                                                                    | 010044481799                                                                                                    |
|                                    |                     |              | Business Purpose                                                                                                    | University Supervisor to CEHD students in internships                                                                                                    |
|                                    |                     |              | Financial Summary                                                                                                    |                                                                                                    |
|                                    |                     |              |                                                                                                    | AMOUNT (USD) APPROVED (USD)                                                                                                    |
|                                    |                     |              | Total Expense Reported                                                                                                    | 13.94 0.00                                                                                                    |
| Expense Report                     | Total Pay Me Amount | Submit       | Amount Due Employee                                                                                                    | 13.94 0.00                                                                                                    |